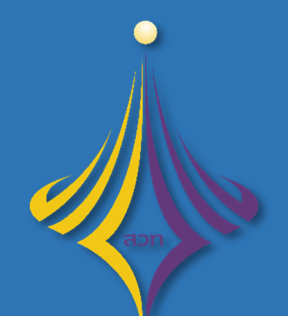

้สำนักส<sup>ุ่</sup>งเสริมวิชาการและงานทะเบียน มหาวิทยาลัยเทคโนโลยีราชมงคลพระนคร

# ้คู่มือการใช้งานระบบบริการการศึกษา

้<mark>หัวข้อ :</mark> การอนุมัติคำร<sup>ั</sup>องรายวิชาเทียบโอนสำหรับอาจารย์ที่ปรึกษา และการอนุมัติรายวิชาสำหรับคณะกรรมการอนุมัติ

. . - -

## คำนำ

คู่มือการใช้งานระบบบริการการศึกษา หัวข้อ : การอนุมัติรายวิชาเทียบโอนสำหรับอาจารย์ที่ปรึกษา และคณะกรรมการอนุมัติ จัดทำขึ้นเพื่อเป็นตัวอย่างในการอนุมัติรายวิชาที่นักศึกษายื่นคำร้องเพื่อขอเทียบโอน รายวิชาผ่านระบบบริการการศึกษา มุ่งหวังเพื่อให้อาจารย์ที่ปรึกษาและคณะกรรมการอนุมัติได้ใช้งานระบบ อย่างถูกต้องและอนุมัติรายวิชาสำเร็จตามกำหนดการปฏิทินการยื่นคำร้องออนไลน์การเทียบโอนผลการเรียน

#### คำแนะนำ

ระบบริการการศึกษารองรับเบราว์เซอร์หลายค่าย ในที่นี้แนะนำให้อาจารย์/คณะกรรมการอนุมัติ ใช้เวอร์ชันล่าสุดของ Google Chrome และ Mozilla Firefox เพื่อการใช้งานที่เสถียรและมีประสิทธิภาพ สูงสุดในการใช้เว็บไซต์

#### สารบัญ

| รายละเอียด                                                               | หน้า |
|--------------------------------------------------------------------------|------|
| 1. การเข้าสู่ระบบบริการการศึกษา                                          | 3    |
| 2. บทบาทอาจารย์ที่ปรึกษาอนุมัติคำร้อง                                    | 5    |
| 3. บทบาทอาจารย์ที่ปรึกษาเป็นคณะกรรมการอนุมัติ และ บทบาทคณะกรรมการอนุมัติ | 8    |

. . - -

#### 1. การเข้าสู่ระบบบริการการศึกษา

วิธีการการเข้าสู่ระบบบริการการศึกษา (reg.rmutp.ac.th) สามารถเข้าถึงได้ 2 ช่องทาง ดังนี้

- ช่องทางผ่านเว็บไซต์มหาวิทยาลัย หัวข้อ "นักศึกษา" เลือก "ระบบบริการการศึกษา"
- 2. ป้อน URL: reg.rmutp.ac.th ที่เบราว์เซอร์

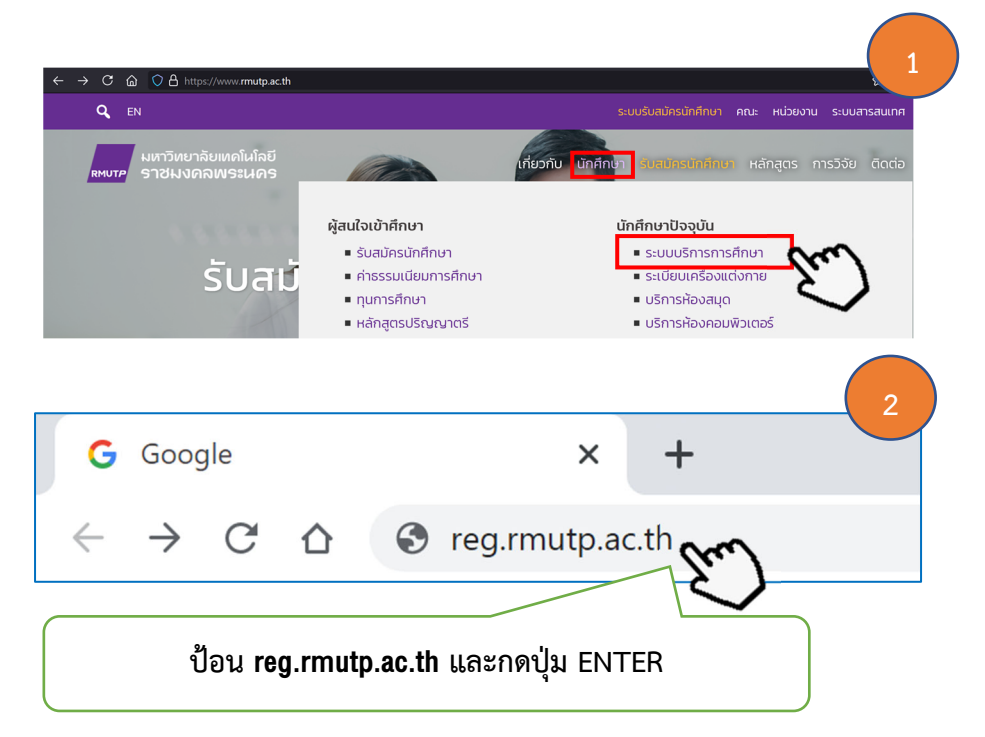

เมื่ออาจารย์ที่ปรึกษา/คณะกรรมการอนุมัติ ดำเนินการตามวิธีการเข้าถึงเรียบร้อยแล้ว จะเจอหน้า หลักของระบบบริการการศึกษา จะประกอบด้วย 2 ส่วนหลักๆ คือ (1) เมนูหลัก (2) ข่าวประชาสัมพันธ์

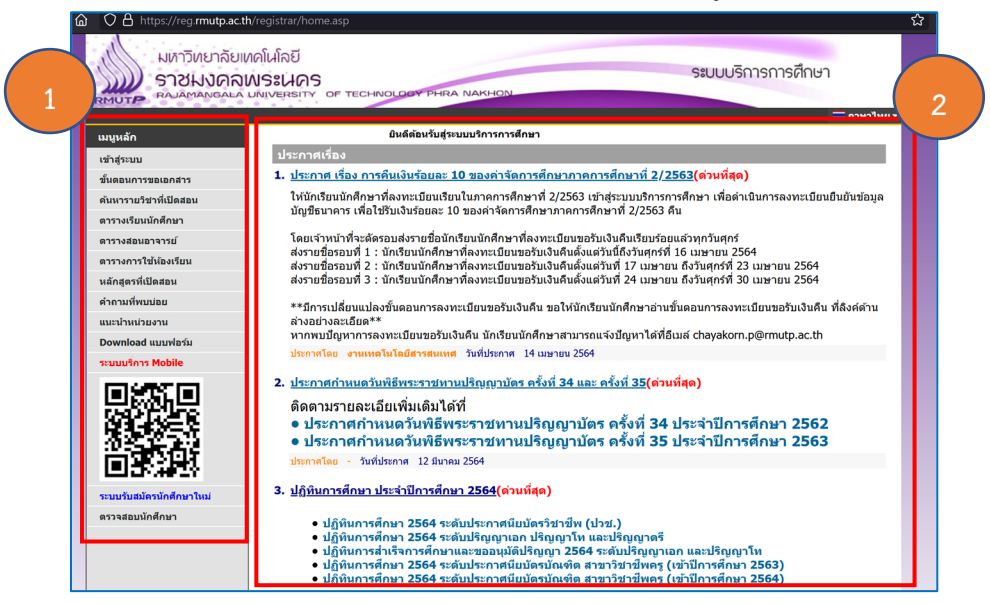

ขั้นตอนต่อไป อาจารย์ที่ปรึกษา/คณะกรรมการอนุมัติ คลิกปุ่มคำว่า "เข้าสู่ระบบ" และ ป้อนรหัสประจำตัวและรหัสผ่าน จากนั้น กดปุ่ม "เข้าสู่ระบบ" ตามรูปดังนี้

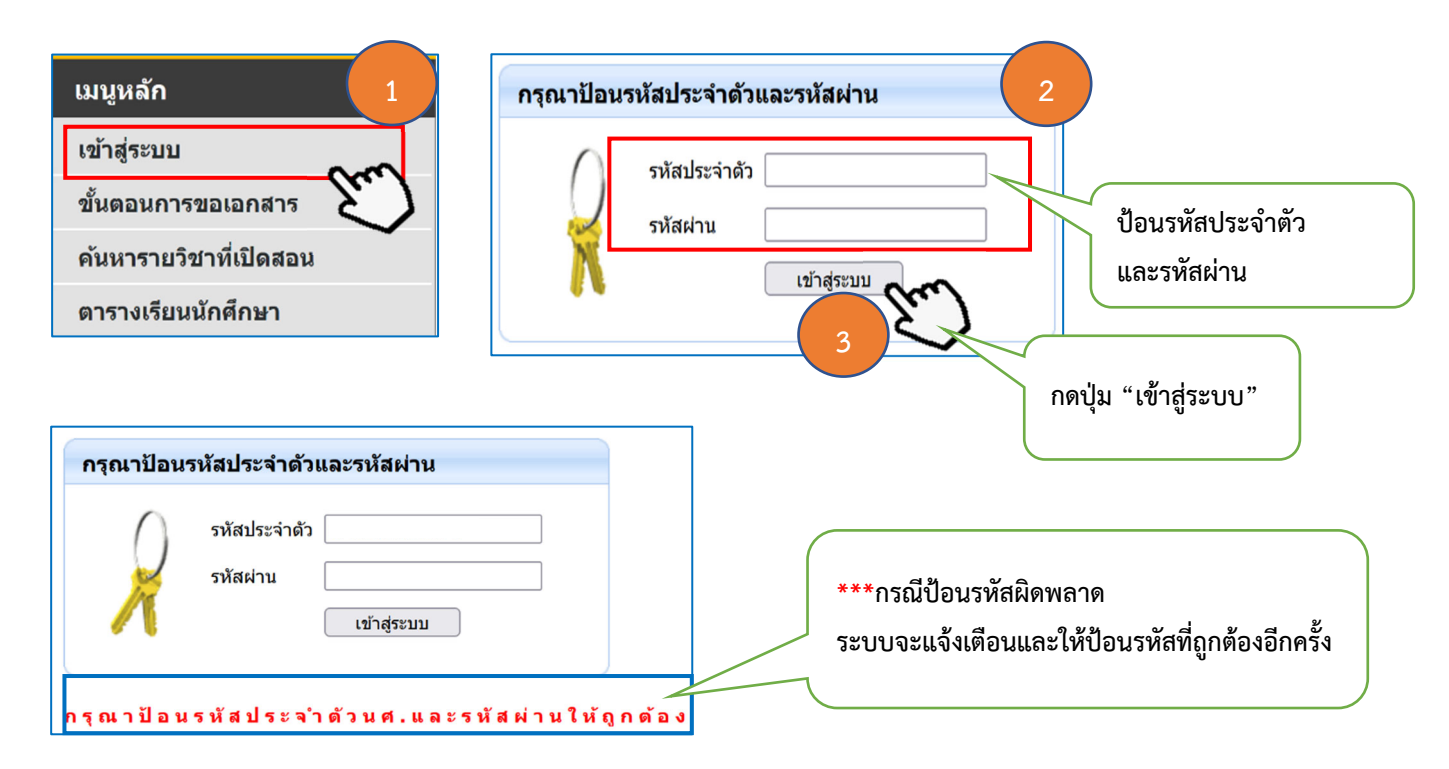

เมื่ออาจารย์ที่ปรึกษา/คณะกรรมการอนุมัติ กดปุ่ม "เข้าสู่ระบบ" จะปรากฏหน้าจอเพื่อให้ อาจารย์ที่ปรึกษา/คณะกรรมการอนุมัติ เลือกประเภทระบบที่ต้องการเข้าถึง ในที่นี้ ให้อาจารย์/คณะกรรมการ อนุมัติ เลือก "ระบบสำหรับอาจารย์" จากนั้น กดปุ่มคำว่า "เลือก" เพื่อเข้าสู่หน้าจอหลักของระบบบริการ การศึกษาต่อไป

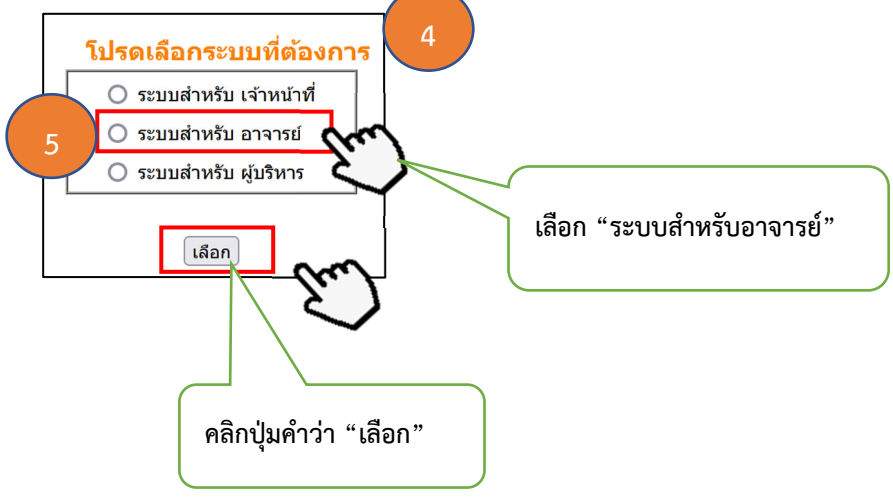

หน้า 5

- -

| มหาวิทยาลัยแ<br>ราชมงคล<br>ราชมงคล<br>ราชมงคล<br>ราชมงคล                                                                 | กดโนโลยี<br>พระเนคร<br>มพุงศรรรรฯ of technology phra Nakhon<br>ขอความ ▼ ระบบสำหรับ อาจารม์ ▼ ⊂ภายาไหย ▼                                                                                                    |
|----------------------------------------------------------------------------------------------------|----------------------------------------------------------------------------------------------------|
| เมนูหลัก<br>ออกจากระบบ<br>เปลี่ยนรหัสผ่าน<br>ระเบียนประวัติ<br>การะอาจารย์ที่ปรึกษา<br>การะการสอน                        | <mark>ยินดีต้อนรับ<br/>นางสาวพัฒนา 1 ทะเบียน<br/>ประกาศเรื่อง<br/>1. <u>ดู่มือการส่งเกรดผ่านเว็บ(ต่วนที่สุด)</u><br/>ดู่มือและขั้นดอนในการส่งเกรดผ่านเว็ปไชด์<br/>ประกาศโดย กลุ่มทะเบียนและประมวลผล วันที่ประกาศ 4 มิถุนายน 2563</mark> |
| ผลประเมินผู้สอน รายคน<br>อาจารย์ที่ปรึกษาอนุมัติ<br>ดำร้องขอเหียบโอนรายริชา<br>คณะกรรมการอนุมัติ<br>การขอเหียบโอนรายวิชา | หน้าจอหลักของอาจารย์ที่ปรึกษา/คณะกรรมการอนุมัติ                                                                                                    |

## 2. บทบาทอาจารย์ที่ปรึกษาอนุมัติคำร<sup>้</sup>อง

เมื่ออาจารย์ที่ปรึกษา/คณะกรรมการอนุมัติ เข้าสู่ระบบเรียบร้อย ในขั้นตอนต่อไป จะเป็นขั้นตอน การอนุมัติ **"คำร้องขอสอบเทียบโอนรายวิชา**" ประกอบด้วยขั้นตอน ดังต่อไปนี้

คลิกเมนูหลักด้านซ้าย คำว่า "อาจารย์ที่ปรึกษาอนุมัติคำร้องเทียบโอนรายวิชา"

| มหาวิทยาลัยเม<br>ราชมงคลเ<br>ราชมงคลเ                                                                                    | คโนโลยี<br>งระเมตร<br>พมงระมาว of technology phra Nakhon<br>มนงระมาว of technology phra Nakhon                                                                                                    |
|----------------------------------------------------------------------------------------------------|----------------------------------------------------------------------------------------------------|
| : นางสาวพฒนา 1 ทะเบยน                                                                                                    | עאוראר שנאראר שנאראנעש: אין ארארעש: אין ארארעש: אין ארארעש: אין ארארעש: אין ארארעש: אין ארארעש: אין ארארעש: אין<br>אין ארארעש: אין ארארעש: אין ארארעש: אין ארארעש: אין ארארעש: אין ארארעש: אין ארארעש: אין ארארעש: אין ארארעש: אין |
| เมนูหลัก<br>ออกจากระบบ<br>เปลี่ยนรหัสผ่าน                                                                                | ยินดีต้อนรับ<br>นางสาวพัฒนา 1 ทะเบียน<br>ประกรรร์จะ                                                                                                    |
| ระเบียนประวัติ                                                                                                    | บระกาดเรื่อง                                                                                                    |
| ภาระอาจารย์ที่ปรึกษา                                                                                                    | <ol> <li><u>ดูมอการสงเกรดผานเวบ(</u>ดวนทสุด)</li> <li>คมือและขั้นดอบในการส่งเกรดผ่านเว็ปไซต์</li> </ol>                                                                                                    |
| ภาระการสอน                                                                                                    | ั<br>ประกาศโดย <mark>กลุ่มทะเบียนและประมวลผล</mark> วันที่ประกาศ 4 มิถุนายน 2563                                                                                                    |
| ผลประเมินผู้สอน รายดน<br>อาจารย์ที่ปรึกษาอนุมัติ<br>ดำร้องขอเหียบโอนรายวิชา<br>ดณะกรรมการอนุมัติ<br>การขอเหียบโอนรายวิชา |                                                                                                    |
|                                                                                                    | คลิกปุ่มคำว่า "อาจารย์ที่ปรึกษาอนุมัติคำร้องเทียบโอนรายวิชา"                                                                                                    |

2. จะปรากฏหน้าจอ หัวข้ออาจารย์ที่ปรึกษาอนุมัติคำร้องเทียบโอนรายวิชา โดยหน้าจอนี้
 อาจารย์ที่ปรึกษาจะทำการอนุมัติ "คำร้องขอเทียบโอนรายวิชาจากสถาบันภายนอก" ด้วยขั้นตอนต่อไปนี้
 2.1 คลิกปุ่ม - เพื่อขยายดูรายละเอียดวิชาที่นักศึกษาบันทึกในระบบขอเทียบโอนรายวิชา
 2.2 คลิกข้อความ "เปิดไฟล์แนบ" หลังจากนั้นเบราว์เซอร์จะเปิดแท็บใหม่ขึ้นมาเป็นเอกสาร
 การศึกษาฉบับสมบูรณ์ โดยในขั้นตอนนี้ให้อาจารย์ที่ปรึกษาตรวจสอบรายวิชาและเกรด ถูกต้องตามที่นักศึกษา
 บันทึกมาหรือไม่ หากถูกต้องครบถ้วนแล้วให้อาจารย์ที่ปรึกษาปิดแท็บโดยกดปุ่ม x ที่แท็บเบราว์เซอร์
 หน้าต่างนั้นก็จะถูกปิดไป

หน้า 6

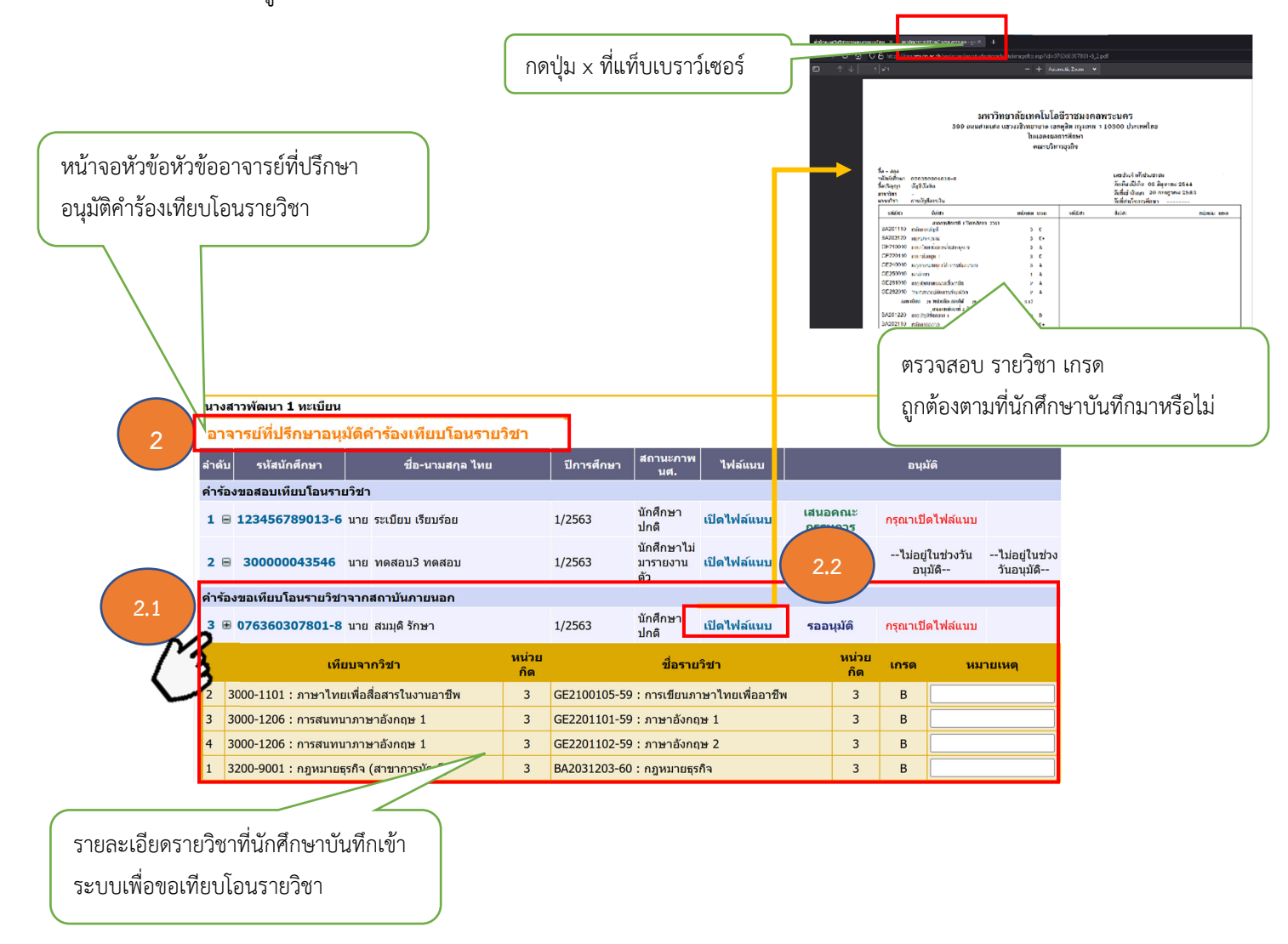

 เมื่ออาจารย์ที่ปรึกษาคลิกข้อความ "เปิดไฟล์แนบ" และตรวจสอบข้อมูลรายวิชาเรียบร้อยแล้วนั้น ระบบจะทำการปรับสถานะ และจะแสดงปุ่มข้อความขึ้นมาใหม่ คือ ปุ่มคำว่า "เสนอคณะกรรมการ" และปุ่ม คำว่า "ไม่อนุมัติ"

ഩ๕

#### หน้า 7

#### คำอธิบาย

ปุ่มคำว่า **"เสนอคณะกรรมการ"** คือ ส่งรายการคำร้องไปยังคณะกรรมการอนุมัติทุกท่าน ปุ่มคำว่า **"ไม่อนุมัติ"** คือ อาจารย์ที่ปรึกษาไม่อนุมัติคำร้องของนักศึกษา

ขั้นตอนไป หากอาจารย์ที่ปรึกษาประสงค์จะอนุมัติ ให้กดปุ่มคำว่า "**เสนอคณะกรรมการ**" และหากไม่อนุมัติ ให้กดปุ่มคำว่า "**ไม่อนุมัติ**" (ในช่องหมายเหตุ สามารถบันทึกข้อความได้)

หลังจากที่อาจารย์ที่ปรึกษากดปุ่มคำว่า **"เสนอคณะกรรมการ"**ระบบจะทำการเปลี่ยน สถานะ **"รออนุมัติ"** เปลี่ยนเป็นสถานะ **"เสนอคณะกรรมการ"** เป็นอันเสร็จสิ้นขั้นตอนของอาจารย์ที่ปรึกษา ในการอนุมัติคำร้องขอเทียบโอนรายวิชา

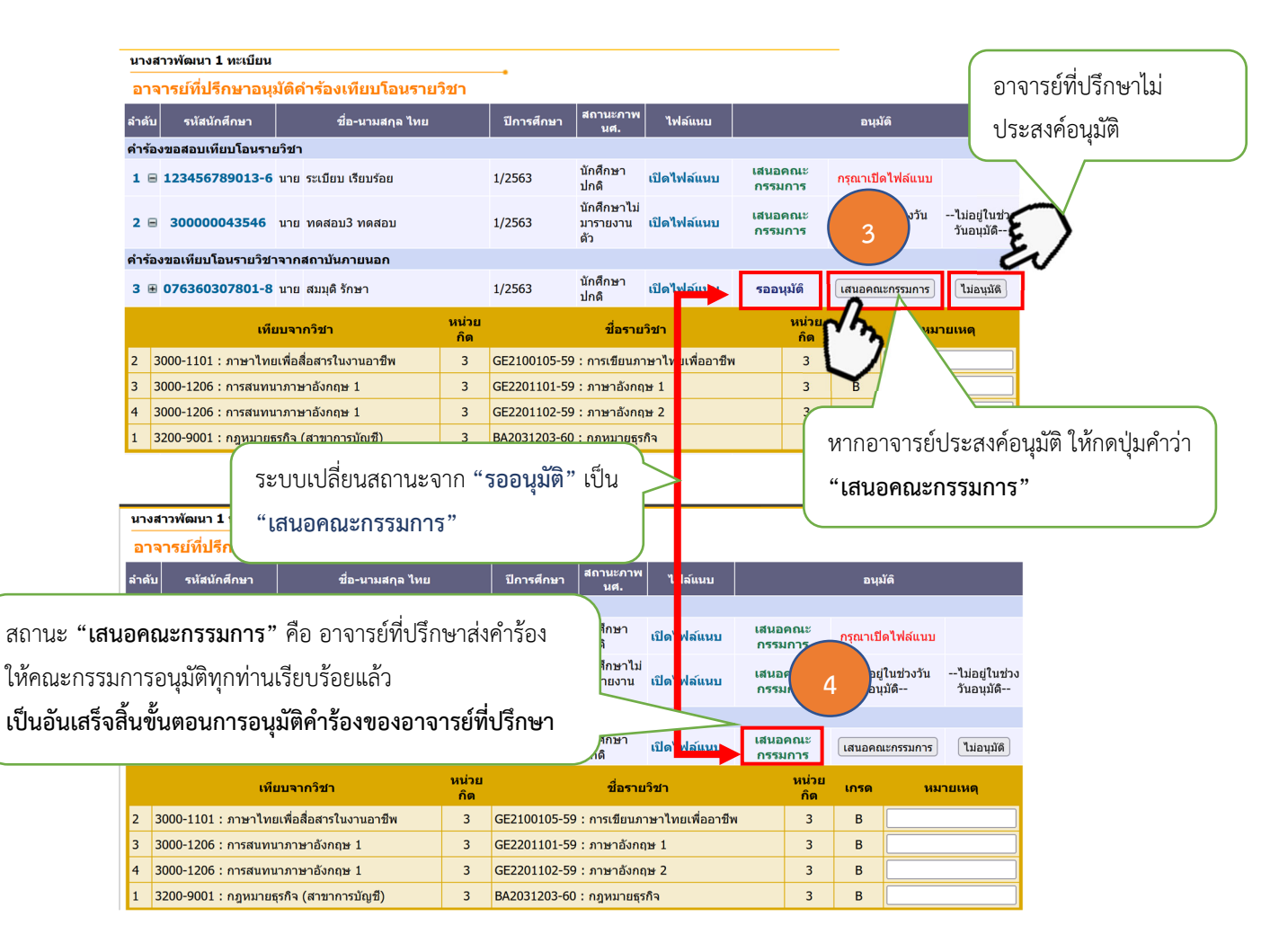

 4. สถานะ "เสนอคณะกรรมการ" คือ อาจารย์ที่ปรึกษาส่งคำร้องให้คณะกรรมการอนุมัติทุกท่าน เพื่ออนุมัติสำเร็จแล้ว และคณะกรรมการอนุมัติทุกท่านก็จะเห็นข้อมูลที่อาจารย์ปรึกษาส่งไป ในขั้นตอนนี้ถือว่า เสร็จสิ้นขั้นตอนการส่งคำร้องขอเทียบโอนรายวิชาสำหรับอาจารย์ที่ปรึกษา

## 3. บทบาทอาจารย์ที่ปรึกษาเป็นคณะกรรมการอนุมัติ และ บทบาทคณะกรรมการอนุมัติ

ในขั้นตอนนี้ บทบาทอาจารย์ที่ปรึกษาเป็นคณะกรรมการอนุมัติ และ บทบาทคณะกรรมการอนุมัติ มีขั้นตอนการอนุมัติคล้ายกัน หน้าจอคล้ายกัน จึงขอนำเสนอในรูปแบบเดียวกัน ดังรายละเอียดต่อไปนี้

 หลังจากเข้าสู่ระบบบริการการศึกษาสำเร็จแล้ว อาจารย์ที่ปรึกษา/คณะกรรมการอนุมัติ คลิกปุ่ม คำว่า "คณะกรรมการอนุมัติการขอเทียบโอนรายวิชา"

| เมนูหลัก       ออกจากระบบ         เปลี่ยนหรัสผ่าน       ยินดีด้อนรับ         ระเบียนประวัด       บระกาศเรื่อง         การะอาจารย์ที่ปรึกษา       ผู่มือการส่งเกรดผ่านเว็บ(ต่วนที่สุด)         ดุมือและชั้นตอนในการส่งเกรดผ่านเว็บไซด       ประกาศเรื่อง         มระการสอน       และประเมินผู้สอน รายคน         อาจารย์ที่ปรึกษาอนนัด       อาจารย์ที่ปรึกษา/คณะกรรมการอนุมัติ คลิกปุมคำว่า         อาจารย์ที่ปรึกษาอนนัด       อาจารย์ที่ปรึกษา/คณะกรรมการอนุมัติ คลิกปุมคำว่า         "คณะกรรมการอนุมัติการขอเทียบโอนรายวิชา" |   | มหาวิทยาลัยแ<br>ราชมงคล<br>หลุ่มศาลงเริลไล<br>เมางสาวพัฒนา 1 หะเมียน                             | กดโนโลยี<br>NSะนคร<br>UNIVERSITY OF TECHNOLOGY PHRA NAKHON                                                          |
|----------------------------------------------------------------------------------------------------|---|--------------------------------------------------------------------------------------------------|----------------------------------------------------------------------------------------------------|
| เปลี่ยนจรัสสม่าน       นางสาวพัฒนา 1 ทะเบียน         ระเบียนประวัติ       ประกาศเรื่อง         การะอาจารย์ที่ปรึกษา       ดู่มือการส่งเกรดผ่านเว็บ(ด่วนที่สุด)         ดาระการสอน       ผู่มือและขึ้นดอนในการส่งเกรดผ่านเว็ปไซด์         หลประเมินผู้สอน รายคน       อาจารย์ที่ปรึกษาก         อาจารย์ที่ปรึกษาอนนัด       อาจารย์ที่ปรึกษากรอนุมัติ คลิกปุมคำว่า         คนะกรรมการอนเม็ต์       ๑กณะกรรมการอนุมัติการขอเทียบโอนรายวิชา"                                                                                      |   | เมนูหลัก<br>ออกจากระบบ                                                                           | ยินดีต้อนรับ                                                                                                    |
| ระเมียนประวัติ<br>ภาระอาจารย์ที่ปรึกษา<br>ภาระการสอน<br>ผลประเมินผู้สอน รายคน<br>อาจารย์ที่ปรึกษา/คณะกรรมการอนุมัติ คลิกปุมคำว่า<br>"คณะกรรมการอนุมัติการขอเทียบโอนรายวิชา"                                                                                                    |   | เปลี่ยนรหัสผ่าน                                                                                  | นางสาวพัฒนา 1 ทะเบียน<br>ประกาศเรื่อง                                                                               |
| การะการสอน<br>ผลประเมินผู้สอน รายคน<br>อาจารย์ที่ปรึกษา/คณะกรรมการอนุมัติ คลิกปุมคำว่า<br>"คณะกรรมการอนุมัติการขอเทียบโอนรายวิชา"                                                                                                    |   | ระเบียนประวัติ<br>ภาระอาจารย์ที่ปรึกษา                                                           | 1. <u>ดูมือการส่งเกรดผ่านเว็บ(</u> ด่านที่สุด)<br>ก่นี้อนเอาชั้นออนในกรรรโตมเช็ปไซเร                                |
| หลประเมินผู้สอน รายคน<br>อาจารย์ที่ปรึกษา/คณะกรรมการอนุมัติ คลิกปุ่มคำว่า<br>คาร่องขอเทียบโอนรายวิชา"<br>คณะกรรมการอนุมัติการขอเทียบโอนรายวิชา"                                                                                                    |   | ภาระการสอน                                                                                       | ชูมอและอันตอนในการสงการต่านไวยเรียด<br>ประกาศโดย กลุ่มทะ <mark>เบียนและประมวลผล</mark> วันที่ประกาศ 4 มิถุนายน 2563 |
|                                                                                                    | 1 | ผลประเมินผู้สอน รายดน<br>อาจารย์ที่ปรึกษาอนุมัติ<br>ดำร้องขอเทียบโอนรายริชา<br>คณะกรรมการอนุมัติ | อาจารย์ที่ปรึกษา/คณะกรรมการอนุมัติ คลิกปุ่มคำว่า<br>"คณะกรรมการอนุมัติการขอเทียบโอนรายวิชา"                         |

 จะปรากฏหน้าจอหลัก แสดงรายละเอียดของประเภทคำร้อง รายวิชาขอเทียบโอน และนักศึกษา ที่ขอเทียบโอนรายวิชา ที่นักศึกษายื่นคำร้อง ในขั้นตอนนี้ อาจารย์ที่ปรึกษา/คณะกรรมการอนุมัติ ตรวจสอบ รายละเอียดเบื้องต้น ก่อนที่จะไปอนุมัติในขั้นตอนต่อไป

| นางสาวพัฒนา 1 ทะเบียน                                       |                |                                          |                |          |          |          |           |                      |
|-------------------------------------------------------------|----------------|------------------------------------------|----------------|----------|----------|----------|-----------|----------------------|
| คณะกรรมการอนุมัต์                                           | ่เคำร้องเทียบ  | เโอนรายวิชา                              |                |          |          |          |           |                      |
| ลำดับ รนัสนักศึกษา                                          |                | ชื่อ-นามสกุล ไทย                         | ปีการ<br>ศึกษา | ไฟล์เ    | เนบ      | หมายเหตุ |           | อนุมัติ              |
| ดำร้องขอเทียบโอนรายวิชา                                     | าจากสถาบันภา   | านอก                                     |                |          |          |          |           |                      |
| GE2100105-59 : การเขีย                                      | นภาษาไทยเพื่อ  | <b>อาชี</b> พ                            |                |          |          |          |           |                      |
| 1 076360307801-8                                            | นาย สมมุดิรักษ | n                                        | 1/2563         | เปิดไฟล่ | โแนบ     |          | รออนุมัติ | กรุณาเปิด<br>ไฟล์แบบ |
| จากสถาบัน                                                   | 1              | เทียบโอนจากรายวิชา                       |                |          | หน่วยกิด | เกรด     | 1         |                      |
| สำนักงานคณะกรรมการการอ                                      | าขีวศึกษา      | 3000-1101-57 : ภาษาไทยเพื่อสื่อสารในงานอ | าชีพ           |          | 3        | В        | 1         |                      |
| GE2201101-59 : ภาษาอัง                                      | งกฤษ 1         |                                          |                |          |          |          |           |                      |
| 2 076360307801-8                                            | นาย สมมุดิรักษ | n                                        | 1/2563         | เปิดไฟล่ | โแนบ     |          | รออนุมัติ | กรุณาเปิด<br>ไฟล์แนบ |
| จากสถาบัน                                                   | I              | เทียบโอนจากรายวิชา                       |                |          | หน่วยกิด | เกรด     | ]         |                      |
| สำนักงานคณะกรรมการการอ                                      | าขีวศึกษา      | 3000-1206-57 : การสนทนาภาษาอังกฤษ 1      |                |          | 3        | В        |           |                      |
| สำนักงานคณะกรรมการการอ                                      | าขีวศึกษา      | 3000-1206-57 : การสนทนาภาษาอังกฤษ 1 3 B  |                |          |          |          |           |                      |
| GE2201102-59 : ภาษาอัง                                      | งกฤษ 2         |                                          |                |          |          |          |           |                      |
| 3 <b>076360307801-8</b> นาย สมมุติ รักษา 1/2563 เปิดไฟล์แหบ |                |                                          |                |          |          |          |           | กรุณาเปิด<br>ไฟล์แนบ |
| จากสถาบัน                                                   | 1              | เทียบโอนจากรายวิชา                       |                |          | หน่วยกิด | เกรด     | ]         |                      |
| ส่านักงานคณะกรรมการการอ                                     | าขีวศึกษา      | 3000-1206-57 : การสนทนาภาษาอังกฤษ 1      |                |          | 3        | В        |           |                      |
| สำนักงานคณะกรรมการการอ                                      | าขีวศึกษา      | 3000-1206-57 : การสนทนาภาษาอังกฤษ 1      |                |          | 3        | В        |           |                      |
| BA2031203-60 : กฎหมา                                        | ยธุรกิจ        |                                          |                |          |          |          |           |                      |
| 4 076360307801-8                                            | นาย สมมุดิรักษ | n                                        | 1/2563         | เปิดไฟล่ | โแนบ     |          | รออนุมัติ | กรุณาเปิด<br>ไฟล์แนบ |
| จากสถาบัน                                                   | l .            | เทียบโอนจากรายวิชา                       |                |          | หน่วยกิด | เกรด     | ]         |                      |
| สำนักงานคณะกรรมการการอ                                      | าขีวศึกษา      | 3200-9001-57 : กฎหมายธุรกิจ (สาขาการบัญ  | ชี)            |          | 3        | В        |           |                      |
|                                                             |                |                                          |                |          |          |          |           |                      |
|                                                             |                |                                          |                |          |          |          |           |                      |

โอน นักศึกษาที่ขอเทียบโอนรายวิชา และเกรด

3. ในขั้นตอนนี้ เป็นขั้นตอนการอนุมัติรายวิชาที่นักศึกษาขอเทียบโอน ในที่นี้ ขออนุญาติยกตัวอย่าง
 1 รายวิชา เนื่องจากทุกรายวิชามีขั้นตอนการอนุมัติเหมือนกันทุกรายวิชา มีรายละเอียดดังนี้

3.1 อาจารย์ที่ปรึกษา/คณะกรรมการอนุมัติ ตรวจสอบรายวิชา รายละเอียดนักศึกษา จากนั้น คลิกข้อความคำว่า **"เปิดไฟล์แนบ"** ระบบจะเปิดแท็บใหม่ที่เบราว์เซอร์ เพื่อแสดงรายละเอียดเอกสาร การศึกษาฉบับสมบูรณ์ ให้อาจารย์ที่ปรึกษา/คณะกรรมการอนุมัติตรวจสอบความถูกต้องของรายวิชา ที่ขอเทียบโอนรายวิชาที่นักศึกษาบันทึกเข้าระบบ ดังรูป

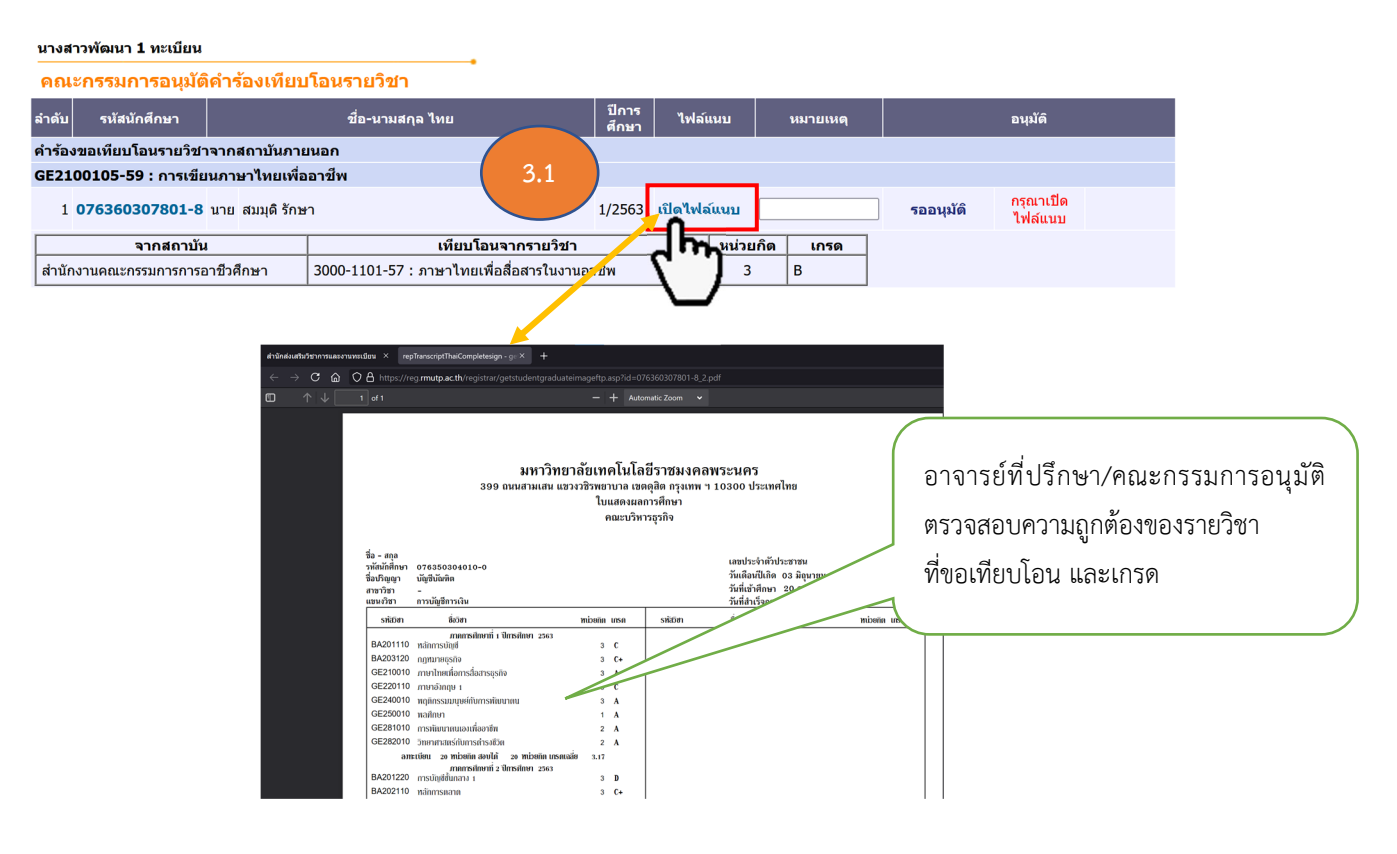

 หลังจากที่อาจารย์ที่ปรึกษา/คณะกรรมการอนุมัติ ดำเนินการคลิกปุ่มคำว่า "เปิดไฟล์แนบ" ระบบ จะทำการเพิ่มปุ่มสถานะ "อนุมัติ" และ "ไม่อนุมัติ" ในขั้นตอนนี้ให้อาจารย์ที่ปรึกษา/คณะกรรมการอนุมัติ เลือกว่าจะอนุมัติ หรือ ไม่อนุมัติโดยคลิกปุ่มดังรูป

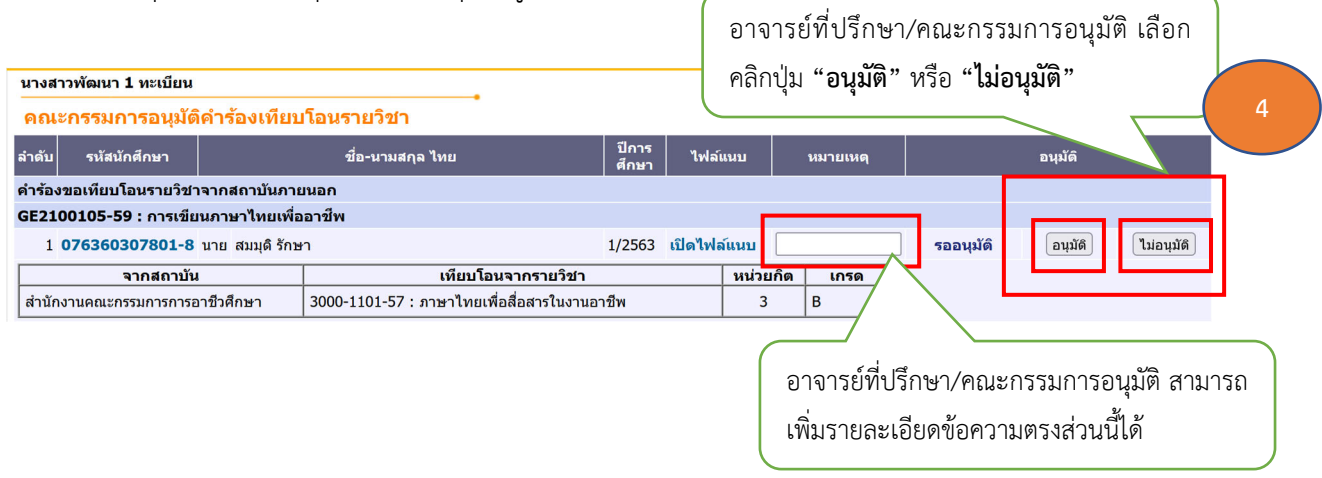

หากอาจารย์ที่ปรึกษา/คณะกรรมการอนุมัติ ดำเนินการคลิกปุ่มคำว่า "อนุมัติ" ระบบจะทำการ
 เปลี่ยนสถานะจาก "รออนุมัติ" เป็น "อนุมัติ" และหากอาจารย์ที่ปรึกษา/คณะกรรมการอนุมัติกดปุ่ม
 "ไม่อนุมัติ" สถานะจะเปลี่ยนเป็น "ไม่อนุมัติ"

|                                         |                                          |                |            |          | อ        | าจารย์ที่ปรึก  | าษา/คณะกรร           | รมการอนุมัติ  |
|-----------------------------------------|------------------------------------------|----------------|------------|----------|----------|----------------|----------------------|---------------|
| นางสาวพัฒบา 1 ทะเบียน                   |                                          |                |            |          | เสื้     | ลือกคลิกปุ่ม " | อนุมัติ"             |               |
| คณะกรรมการอนุมัติคำร้องเทีย             | <u>.</u><br>บโอนรายวิชา                  |                |            |          |          |                | ,                    | )             |
| ลำดับ รหัสนักศึกษา                      | ชื่อ-นามสกุล ไทย                         | ปีการ<br>ศึกษา | ไฟล์แา     | มา       | หมายเหตุ |                | อนุมัติ              |               |
| ดำร้องขอเทียบโอนรายวิชาจากสถาบันภา      | ยนอก                                     |                |            |          |          |                |                      |               |
| GE2100105-59 : การเขียนภาษาไทยเพื่อ     | ออาชีพ                                   |                |            |          |          |                | ,                    |               |
| 1 <b>076360307801-8</b> นาย สมมุติ รักม | ปา                                       | 1/2563         | เปิดไฟล์เ  | เนบ      |          | อนุมัติ        | อนุมัติ              | ไม่อนุมัติ    |
| จากสถาบัน                               | เทียบโอนจากรายวิชา                       |                |            | หน่วยกิด | เกรด     |                |                      |               |
| สำนักงานคณะกรรมการการอาชีวศึกษา         | 3000-1101-57 : ภาษาไทยเพื่อสื่อสารในงาน  | อาชีพ          |            | 3        | В        |                |                      |               |
| นางสาวพัฒนา 1 ทะเบียน                   |                                          |                |            |          |          | อาจารย์ที่ปรี  | ักษา/คณะกา           | รรมการอนุมัติ |
| คณะกรรมการอนุมัติคำร้องเทียบ            | โอนรายวิชา                               |                |            |          |          | เลือกคลักปุ่ม  | "ไม่อนุมต"           |               |
| ลำดับ รหัสนักศึกษา                      | ชื่อ-นามสกุล ไทย                         | ปีการ<br>ศึกษา | ไฟล์แนร    | u        | หมายเหตุ |                | <b>่</b> นุมัติ      |               |
| คำร้องขอเทียบโอนรายวิชาจากสถาบันภาย     | านอก                                     |                |            |          |          |                |                      |               |
| GE2100105-59 : การเขียนภาษาไทยเพื่อ     | อาชีพ                                    |                |            |          |          |                |                      |               |
| 1 <b>076360307801-8</b> นาย สมมุดิ รักษ | n                                        | 1/2563         | เปิดไฟล์แเ | ม        |          | ไม่อนุมัติ     | กรุณาเปิด<br>ไฟล์แนบ |               |
| จากสถาบัน                               | เทียบโอนจากรายวิชา                       |                | บ          | เน่วยกิด | เกรด     |                |                      |               |
| สำนักงานคณะกรรมการการอาชีวศึกษา         | 3000-1101-57 : ภาษาไทยเพื่อสื่อสารในงานอ | าชีพ           |            | 3        | В        |                |                      |               |

5. หลังจากอาจารย์ที่ปรึกษา/คณะกรรมการอนุมัติ ดำเนินการอนุมัติรายวิชาที่ 1 เรียบร้อยแล้ว ในรายวิชาต่อไป อาจารย์/คณะกรรมการอนุมัติดำเนินการ**เหมือนกับขั้นตอนที่ 3.1 กับ ขั้นตอนที่ 4** จนครบทุกรายวิชาให้เปลี่ยนสถานะเป็น **"อนุมัติ**" ถือว่าเสร็จสิ้นในขั้นตอนการอนุมัติรายวิชาที่นักศึกษา ขอเทียบโอนรายวิชาเรียบร้อยแล้ว ดังรูปภาพ

| นางสาวพัฒนา 1 ทะเบียน                   |                                          |                |         |          |          |     |      |         |            |
|-----------------------------------------|------------------------------------------|----------------|---------|----------|----------|-----|------|---------|------------|
| คณะกรรมการอนุมัติคำร้องเทีย             | <u>ี</u><br>บโอนรายวิชา                  |                |         |          |          |     |      |         |            |
| ลำดับ รหัสนักศึกษา                      | ชื่อ-นามสกุล ไทย                         | ปีการ<br>ศึกษา | ไฟล์เ   | เนบ      | หมายเหตุ |     |      | อนุมัดิ |            |
| คำร้องขอเทียบโอนรายวิชาจากสถาบันภา      | ยนอก                                     |                |         |          |          |     |      |         |            |
| GE2100105-59 : การเขียนภาษาไทยเพื่      | ออาชีพ                                   |                |         |          |          |     |      |         |            |
| 1 <b>076360307801-8</b> นาย สมมุดิ รักม | ษา                                       | 1/2563         | เปิดไฟร | ภ์แนบ    |          | อนุ | มัติ | อนุมัติ | ไม่อนุมัติ |
| จากสถาบัน                               | เทียบโอนจากรายวิชา                       |                |         | หน่วยกิด | เกรด     |     |      |         |            |
| สำนักงานคณะกรรมการการอาชีวศึกษา         | 3000-1101-57 : ภาษาไทยเพื่อสื่อสารในงานอ | าชีพ           |         | 3        | В        |     |      |         |            |
|                                         |                                          |                |         |          |          |     |      |         |            |
| 2 <b>076360307801-8</b> นาย สมมุดิ รักม | ษา                                       | 1/2563         | เปิดไฟร | ภ์แนบ    |          | อนุ | มัติ | อนุมัติ | ไม่อนุมัติ |
| จากสถาบัน                               | เทียบโอนจากรายวิชา                       |                |         | หน่วยกิต | เกรด     |     |      |         |            |
| สำนักงานคณะกรรมการการอาชีวศึกษา         | 3000-1206-57 : การสนทนาภาษาอังกฤษ 1      |                |         | 3        | В        |     |      |         |            |
| สำนักงานคณะกรรมการการอาชีวศึกษา         | 3000-1206-57 : การสนทนาภาษาอังกฤษ 1      |                |         | 3        | В        |     |      |         |            |
|                                         |                                          |                |         |          |          |     |      |         |            |
| 3 <b>076360307801-8</b> นาย สมมุดิ รักม | ษา                                       | 1/2563         | เปิดไฟร | ภ์แนบ    |          | อนุ | มัดิ | อนุมัติ | ไม่อนุมัติ |
| จากสถาบัน                               | เทียบโอนจากรายวิชา                       |                |         | หน่วยกิด | เกรด     |     |      |         |            |
| สำนักงานคณะกรรมการการอาชีวศึกษา         | 3000-1206-57 : การสนทนาภาษาอังกฤษ 1      |                |         | 3        | В        |     |      |         |            |
| สำนักงานคณะกรรมการการอาชีวศึกษา         | 3000-1206-57 : การสนทนาภาษาอังกฤษ 1      |                |         | 3        | В        |     |      |         |            |
| BA2031203-60 : กฎหมายธุรกิจ             |                                          |                |         |          |          |     |      |         |            |
| 4 <b>076360307801-8</b> นาย สมมุดิ รักบ | ษา                                       | 1/2563         | เปิดไฟส | ภ์แนบ    |          | อนุ | มัติ | อนุมัด  | ไม่อนุมัติ |
| จากสถาบัน                               | เทียบโอนจากรายวิชา                       |                |         | หน่วยกิด | เกรด     |     |      |         |            |
| สำนักงานคณะกรรมการการอาชีวศึกษา         | 3200-9001-57 : กฎหมายธุรกิจ (สาขาการบัญช | ชี)            |         | 3        | В        |     |      |         |            |